# TUTORIAL PARA DOCENTES

# VER CALIFICACIONES NUEVO RÉGIMEN ACADÉMICO

# **Nivel Secundario**

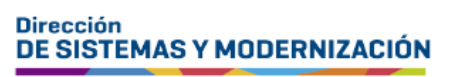

Ministerio de EDUCACIÓN

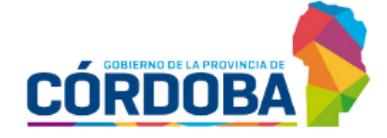

Subsecretaría de Fortalecimiento Institucional

## ÍNDICE

| VER CALIFICACIONES – NUEVO RÉGIMEN ACADÉMICO | 3 |
|----------------------------------------------|---|
| 1. Acceso                                    | 4 |
| 2. Ver calificaciones                        | 5 |

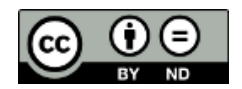

BY NO Contenido disponible bajo Licencia Creative Commons Atribución-SinDerivar 2.5 Argentina.

## Sistema Gestión Estudiantes

### **VER CALIFICACIONES – NUEVO RÉGIMEN ACADÉMICO**

- El registro de calificaciones de los estudiantes se encuentra a cargo exclusivamente de quienes poseen rol docente en el Sistema Gestión Estudiantes, en adelante SGE.
- Al ingresar SGE, el docente puede ver en la pantalla principal los datos del establecimiento en la que desempeña sus funciones y una serie de acciones disponibles, dentro de ellas se encuentra esta funcionalidad que le permite ver las calificaciones registradas por espacio curricular que tiene a su cargo y descargarlas.

Si al ingresar al SGE el docente no encuentra el acceso al establecimiento donde desempeña sus funciones o el espacio curricular a cargo, debe solicitar al directivo o personal autorizado que lo habilite.

## **1. Acceso**

El docente puede acceder desde el menú en "Progreso y Calificaciones", seleccionar "Nivel Secundario-Calificaciones" y luego "Ver Calificaciones (Nivel Secundario)".

También puede acceder desde los CAccesos Directos al seleccionar Clic para expandir O en "Progreso y Calificaciones" y luego en "Ver Calificaciones".

| NAVEGACIÓN<br>dal SCE                             | CACCESOS DIRECTOS                                     |                                                                                                    |
|---------------------------------------------------|-------------------------------------------------------|----------------------------------------------------------------------------------------------------|
|                                                   | 🛤 Calificaciones                                      |                                                                                                    |
| MENU                                              |                                                       |                                                                                                    |
| 🖷 Página de Inicio<br>🍽 Progreso y Calificaciones | ্রে<br>Registrar Calificaciones (Nivel<br>Secundario) | )<br>Ver Calificaciones (Nivel Secundario)                                                                                                    |
| Nivel Secundario -<br>Calificaciones              |                                                       |                                                                                                    |
| Registrar Calificaciones<br>(Nivel Secundario)    | aregistrar Vînculo Pedagôgico                         | arran ala ang sebaga ang sebaga a |
| Ver Calificaciones (Nivel<br>Secundario)          |                                                       |                                                                                                    |
| Vínculos Pedagógicos                              |                                                       |                                                                                                    |
| [1]] Informe de Evaluación<br>Formativa (IEF)     | 🛢<br>Visualizar IEF Histôrico                         |                                                                                                    |
| 条 Informes Históricos                             |                                                       |                                                                                                    |

# 2. Ver calificaciones

En la sección de filtros seleccionar un curso, espacio curricular y buscar.

| Y VER CALIFICACIONES - NIVEL SECUNDARIO |   |  |  |  |  |  |  |  |  |  |
|-----------------------------------------|---|--|--|--|--|--|--|--|--|--|
| Selección de curso                      |   |  |  |  |  |  |  |  |  |  |
| Curso:                                  |   |  |  |  |  |  |  |  |  |  |
| PRIMER AÑO "A " MAÑANA (687197751)      | T |  |  |  |  |  |  |  |  |  |
| Espacio curricular:                     |   |  |  |  |  |  |  |  |  |  |
| EDUCACION TECNOLOGICA                   | T |  |  |  |  |  |  |  |  |  |
| Q Buscar                                |   |  |  |  |  |  |  |  |  |  |

El SGE muestra el listado de estudiantes y todas las calificaciones que hayan sido registradas.

Al seleccionar **EXPORTAR A PDF** se inicia el proceso de descarga del IPE con las calificaciones registradas por el docente en el espacio curricular seleccionado.

| Resultad | los c | le búsqueda                               | EXPORTAR A PDF |   |      |    |     |      |    |   |      |    |   |    |      |      |      |      |     |     |     |    |    |      |    |     |      |     |     |     |   |     |                |        |
|----------|-------|-------------------------------------------|----------------|---|------|----|-----|------|----|---|------|----|---|----|------|------|------|------|-----|-----|-----|----|----|------|----|-----|------|-----|-----|-----|---|-----|----------------|--------|
|          |       |                                           |                |   | Eval | 1  | 1 3 | Eval | 2  |   | Eval | 13 |   | Ev | al 4 | 101  | Ev   | al.5 |     | Eve | 016 |    | 1  | Eval | 7  |     | Eval | 8   | J   | 51  | 3 | 152 |                |        |
| Nro Doc. | Sexo  | Apellido                                  | Nombre         | N | RI   | R2 | N   | RI   | R2 | N | RI   | R  | N | R  | 1 6  | 12 1 | N    | 21 8 | 2 N | R   | 1 5 | 22 | N  | R1   | R2 | N   | R1   | 82  | N   | R   | N | R   | Prom.<br>Final | Estado |
| -        | м     | 800 ( ) ( ) ( ) ( ) ( ) ( ) ( ) ( ) ( ) ( | GASTON         | В | 8    | в  | A   | ۸    | A  | s | A    | s  | A |    | s    | A I  | PB   | s .  | A 3 | 5 / | •   | s  | A  | 5    | A  | s   | A    | s   | 8   | 8   | s | A   |                |        |
| a manual | м     | NU-100                                    | JOELI          | Å | s    | A  | s   | s    | S  |   | 5    | A  | A | 1  | -    | 8    |      |      |     |     | T   |    |    | 3    |    |     |      |     | A   | в   |   |     |                |        |
|          |       |                                           | X              |   |      |    |     |      |    |   |      |    |   | AP | RO   | BAI  | DA ( | 0)   | co  | LOO | ξÚΙ | 0( | 0) | C    | OM | PLE | ME   | NT/ | RIC | )(0 | ) | NIN | GUN            | 2(2)   |

Luego de descargarlo, al abrir el archivo se muestra información como la siguiente.

El mismo se puede imprimir desde la opción de impresión que posea su dispositivo.

| ≡ | libreta_secundaria202105311119082 | 390.pdf 1 /                                                                                                    | 1  | -                       | 92%                        | +   [3                  | 50                         |                            |                  |                            |                  |                   |                         |             | <u>•</u>       | •                       | ,          | : |
|---|-----------------------------------|----------------------------------------------------------------------------------------------------|----|-------------------------|----------------------------|-------------------------|----------------------------|----------------------------|------------------|----------------------------|------------------|-------------------|-------------------------|-------------|----------------|-------------------------|------------|---|
|   |                                   | I.P.E.T. NO.<br>SIN ASIGNAR 0 - SIN ASIGNAR Tel<br>Pin: CICLO BASICO -<br>Espacio Curricular: CIUDADANIA Y PARTICIPACIO | C. |                         |                            |                         |                            |                            |                  | Curso: PRI                 | MER AÑO D        | LIST              | TADO<br>Turno:          | DE CAL      | LIFIC<br>Cicle | ACIOI                   | NES<br>202 |   |
|   | 1                                 | Estudiantes                                                                                                    | Ev | val 1<br>ox lor<br>al 1 | Eval 2<br>Eval 2<br>Eval 2 | Eval 3                  | Eval 4<br>Eval 4<br>Eval 4 | Eval 5<br>Eval 5<br>Eval 5 | Eval 6<br>Eval 6 | Eval 7<br>Eval 7<br>Eval 7 | Eval 8           | JIS 1<br>JIS 1    | JIS 2<br>JIS 2<br>JIS 2 | Cologuio co | ologulo<br>Leb | Prom.<br>Final<br>Prom. |            |   |
|   |                                   | BEDING, GASTON<br>OLMEDO, 40EL I                                                                                        | B  | R1 R2<br>B B<br>S A     | N R1 R2<br>A A A<br>S S S  | N R1 R2<br>S A S<br>B A | N R1 R2<br>A S A<br>A S A  | N R1 R2<br>PB S A          | N R1 R2<br>S A S | N R1 R2<br>A S A           | N R1 R2<br>S A S | N R<br>B B<br>A B | N R<br>S A              | ~~ ~        | · 4*           |                         |            |   |
|   |                                   |                                                                                                    |    |                         |                            |                         |                            |                            |                  |                            |                  |                   |                         |             |                |                         |            |   |

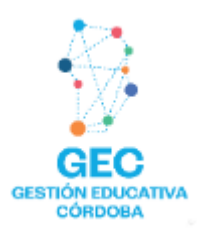

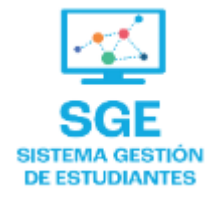

## Este contenido fue realizado por el equipo profesional de la Dirección de Sistemas y Modernización del Ministerio de Educación

### Datos de contacto

Av. Colón 93 – 6º piso – Córdoba Capital

### Consultas y/o Reclamos

Acceso al formulario

#### **Tutoriales**

<u>www.cba.gov.ar/gestion-estudiantes</u> <u>Canal de YouTube</u>

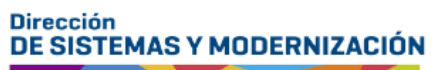

CIÓN EDUCACIÓN

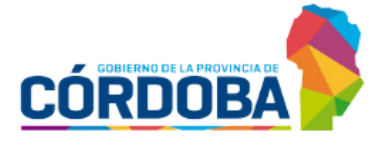

Subsecretaría de Fortalecimiento Institucional